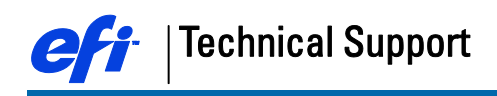

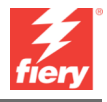

# Creating Custom Spot Color Palette in Corel Draw X7

This document provides instructions for creating a custom spot color pallet and output files to PDF/EPS with respect for overprint settings.

1. Create your Color Pallet.

With a new document open in Corel Draw X7, go to <u>Window/Color Palettes/Color Palette</u> Manager.

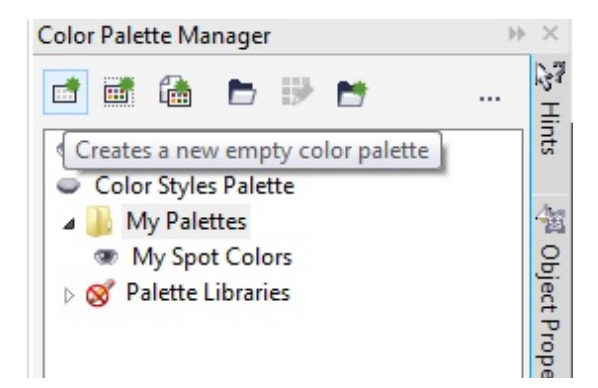

Select the first Icon: Creates a new empty color palette. Save this new palette with a custom name, i.e.: My Spot Colors

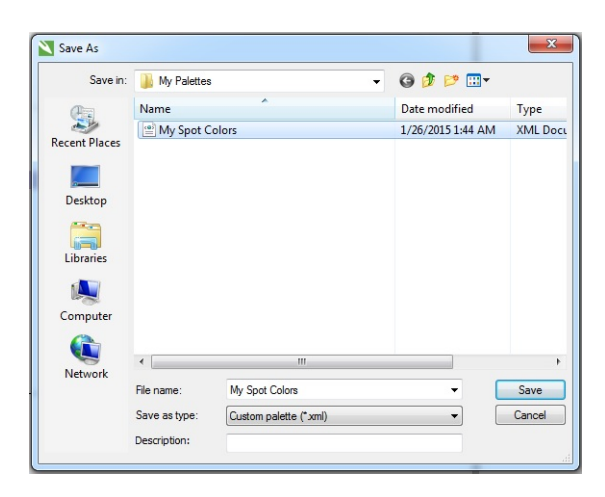

With the new Palette created, go to <u>Window/Color Palettes/Palette Editor</u>... Make sure to be in your Palette and click: Add Color.

| Palette Editor |              |
|----------------|--------------|
| My Spot Colors |              |
|                | Edit Color   |
|                | Add Color    |
|                | Delete Color |
|                | Set Celere - |

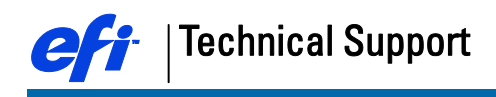

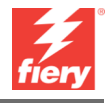

Go to Mixers, Model CMYK and type the desired CMYK values. Leave the Name field blank and click OK.

| Aodel: CMYK |            | - / |     |   |     |     |
|-------------|------------|-----|-----|---|-----|-----|
|             | Hues:      | •   |     |   |     |     |
|             | •          |     |     |   | CMY | к • |
|             | Variation: | c   | 25  | ķ | с   | 25  |
|             | Lighter    | M   | 25  | þ | M   | 25  |
|             |            | Y   | 0   | ł | ĸ   | 0   |
|             |            | ĸ   | 0   | ł |     |     |
|             |            | Nar | ne: |   |     |     |

The color now shows up in your Palette

| viy spot Colors                                                        |                                  |
|------------------------------------------------------------------------|----------------------------------|
|                                                                        | Edit Color                       |
|                                                                        | Add Color                        |
|                                                                        | Delete Color                     |
|                                                                        | Sort Colors 🔻                    |
|                                                                        | Reset Palette                    |
|                                                                        |                                  |
| Selected Color                                                         |                                  |
| Selected Color<br>Name: C25 h                                          | и25 Y0 K0                        |
| Selected Color<br>Name: C25 h<br>Treat as: Proce                       | 425 Y0 K0                        |
| Selected Color<br>Name: C25 I<br>Treat as: Proce<br>Components: C:25 M | M25 Y0 K0<br>ss •<br>£25 Y.0 K.0 |

Define a Name, i.e.: White\_Ink and set the Treat as to Spot. Click OK.

You can repeat the above steps to also create custom Spot Colors for Contout Cutting. ThruCut, Crease, KissCut,.....

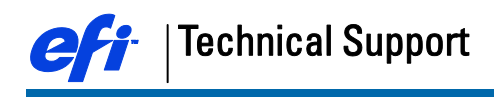

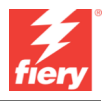

Your Custom spot color palette will appear on the right hand side toolbars of your open document and are ready to be used.

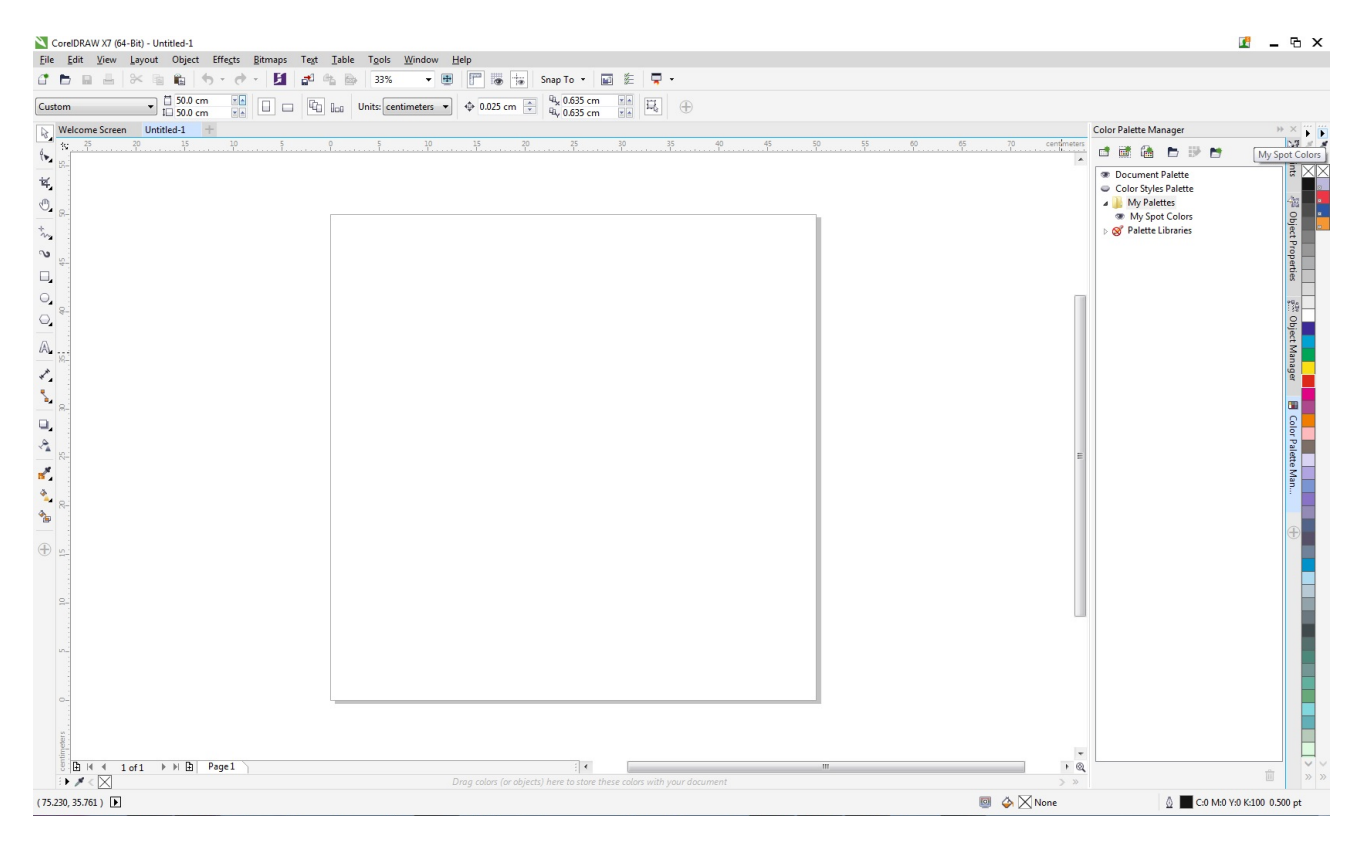

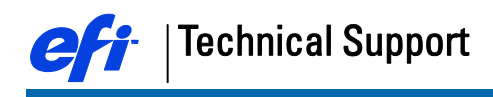

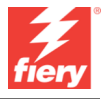

# Creating Files with White\_Ink and overprinting

Just as in Illustrator, it's easier to work with a Top Layer that will contain all White\_Ink information.

FieryXF will easily detect the spot White\_Ink when on top off other artwork CMJN elements and set to overprint.

With the White\_Ink object selected go to: Object/Overprint <u>Fill</u> When needed, also define the Outline to be overprint. This is found in the same location and called: Overprint Outline.

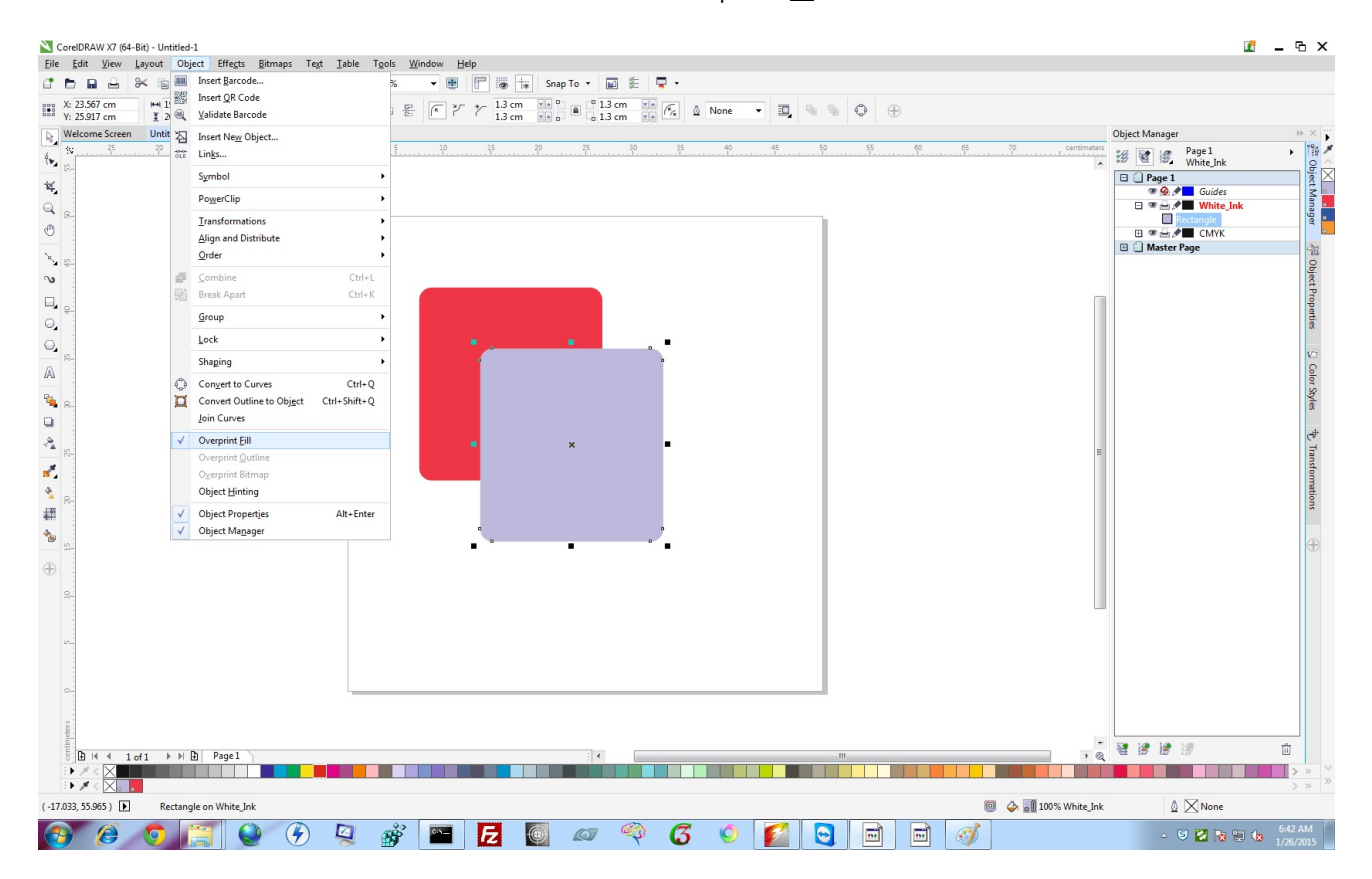

Now you can either Publish to PDF or Export the file to EPS.

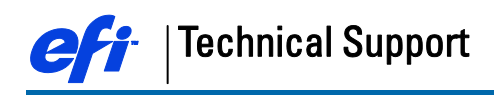

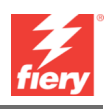

<u>F</u>ile: Publis<u>h</u>to PDF

|          |                                                                                        | Publish To PDF                                                                                                    |                                                                                 |
|----------|----------------------------------------------------------------------------------------|----------------------------------------------------------------------------------------------------|---------------------------------------------------------------------------------|
|          |                                                                                        | COO Libraries > Documents >                                                                                                    | ← 4 Search Documents P                                                          |
|          |                                                                                        | Organize 🔻 New folder                                                                                                    | ≣≕ ▼ 🔞                                                                          |
|          |                                                                                        | Favorites Documents library<br>Desktop Includes: 2 locations                                                                                                    | Arrange by: Folder 🔻                                                            |
| File     | CorelDRAW X7 (64-Bit) - Untitled-1<br>Edit View Layout Object Effe                     | Downloads Name Date m                                                                                                    | nodified Type Size                                                              |
|          | New from Template     Ctrl+N       Open     Ctrl+O       Open Recent     Image: Ctrl+O | Image: Second second secon | 015 6:36 AM File folder<br>014 12:54 AM File folder<br>2014 6:34 AM File folder |
| <b>B</b> | <u>C</u> lose<br>C <u>l</u> ose All                                                    | Pictures     Implements     1/20/2       Videos     Implements     1/23/20       White_Overprint_CoreID X7     1/26/20                                                                                                    | 015 6:57 AM Adobe Acrobat D 5 KB<br>015 6:59 AM Adobe Acrobat D 1,339 KB        |
|          | <u>Save</u> Ctrl+S<br>Save <u>A</u> s Ctrl+Shift+S<br>Save as Template                 | Mindows (C:)                                                                                                    |                                                                                 |
| 0        | Rever <u>t</u>                                                                         | File name: Untitled-1                                                                                                    |                                                                                 |
| ¥<br>*   | Acguire Image<br>Search Content<br>Import Ctrl+I                                       | Save as type: [PDF - Portable Document Format (*,pdf) PDF preset: Prepress Prepress                                                                                                    |                                                                                 |
| 4        | Export Ctrl+E<br>Export For +<br>Sen <u>d</u> To +                                     | Hide Folders     Web     Document Distribution     Editing     PDF/X-1a                                                                                                    | Settings Save Cancel                                                            |
|          | Publis <u>h</u> to PDF                                                                 | PDF/X-3<br>Archiving (CMYK)                                                                                                    |                                                                                 |
| ۶        | Publish Page to ConceptShare                                                           | Archiving (RGB)<br>Current Proof Settings                                                                                                    |                                                                                 |
|          | Print Ctrl+P                                                                           | Custom (Current settings not saved)                                                                                                    |                                                                                 |

When having selected the desired PDF preset, click settings to verify the overprint settings under the section Color, Other color controls.

Note: The Output colors needs to remain as native if you have spot colors inside the artwork.

|                                                                                                    | DDE Settings X                                                                                                    | •                                  |
|----------------------------------------------------------------------------------------------------|----------------------------------------------------------------------------------------------------|------------------------------------|
| Organize 🔻 Ne                                                                                                    |                                                                                                    | 1= - (                             |
| Favorites Favorites Favorites Control Faces Faces Face | General       Color       Document       Objects       Prepress       Security       ic?       No Issues         Color       management         Image: Use document color settings         Output colors as:       Native         Image: Convert spot colors to:       CMYK         Image: Embed color profile:       ISO Coated v2 (ECI) - 1.74 MB | e by: Folder ▼<br>5 KB<br>1,339 KB |
| Computer<br>Windows (C:)<br>Jobs (D:)                                                                                                    | Other color controls           Image: Preserve document overprints                                                                                                    |                                    |
| File name:<br>Save as type:                                                                                                    | Cancel Help                                                                                                    |                                    |

click OK when the settings are done and save the artwork.

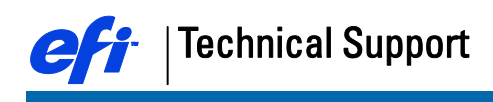

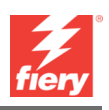

## <u>F</u>ile: <u>E</u>xport

|          |                                    | Export                |                                            |                      |                  | ×                    |
|----------|------------------------------------|-----------------------|--------------------------------------------|----------------------|------------------|----------------------|
|          |                                    | Libra                 | aries 🕨 Documents 🕨                        |                      | • 4 <sub>7</sub> | Search Documents     |
|          |                                    | Organize 🔻 New        | folder                                     |                      |                  | 800                  |
|          |                                    | 🔶 Favorites 📃 Desktop | Documents library<br>Includes: 2 locations |                      |                  | Arrange by: Folder 🔻 |
| File     | CorelDRAW X7 (64-Bit) - Untitled-1 | Downloads             | Name                                       | Date modified        | Туре             | Size                 |
| <u>_</u> |                                    |                       | Corel                                      | 1/23/2015 6:41 AM    | File folder      |                      |
| 1        | New from Template                  | 🔚 Libraries           | Jacorel                                    | 1/23/2015 6:36 AM    | File folder      |                      |
| -        | Open Ctrl 0                        | Documents             | Fiery Color Profiler Suite 4               | 12/1/2014 12:54 AM   | File folder      |                      |
|          | Open Broot                         | Music                 | i-cut                                      | 11/20/2014 6:34 AM   | File folder      |                      |
|          | Open <u>R</u> ecent                | Pictures              | 🍌 My Palettes                              | 1/26/2015 1:07 AM    | File folder      |                      |
| 5        | Close                              | Videos                | White_Overeprint.eps                       | 1/26/2015 2:18 AM    | EPS File         | 1,625 KB             |
| •        | Close All                          |                       | White_Overprint_CoreID X7.e                | ps 1/26/2015 2:16 AM | EPS File         | 1,625 KB             |
|          | Save Ctrl+S                        | Computer              | -                                          |                      |                  |                      |
| 6b       | Save as Template                   | File name:            | White_Overprint_CoreID X7.eps              |                      |                  | •                    |
| 0        | Revert                             | Save as type: E       | PS - Encapsulated PostScript               |                      |                  | •                    |
| FI       | Acquire Image                      |                       |                                            |                      |                  |                      |
| -        | Import Ctrl+I                      |                       | Selected only                              | Do not show filter   |                  |                      |
|          | Export Ctrl+E                      |                       |                                            | dialog               |                  |                      |
|          | Export For  Send To                | Hide Folders          |                                            |                      | (                | Export Cancel        |

Click on Export to display the EPS Export settings.

Change the Compatibility to PostScript 3 to have better support for Spot Colors.

| General Ad           | vanced                                                                                    |                                                                                                    |
|----------------------|-------------------------------------------------------------------------------------------|----------------------------------------------------------------------------------------------------|
| Color ma             | nagement                                                                                  |                                                                                                    |
| Output c             | olors as:                                                                                 | Native -                                                                                                    |
| Conve                | ert spot colors to:                                                                       | СМҮК                                                                                                    |
| Preview in           | mage                                                                                      | Export text as                                                                                                    |
| Type:                | TIFF                                                                                      | Curves                                                                                                    |
| Mode:                | 8 bit Color                                                                               | ▼                                                                                                    |
| Resolutio            | on: 96 🌲 d                                                                                | pi 🔽 Include fonts                                                                                                    |
| Trans                | parent background                                                                         |                                                                                                    |
| Compatil             | pility                                                                                    |                                                                                                    |
| PostScri             | pt 3                                                                                      | •                                                                                                    |
| 1                    | PostScript 3 provides<br>you must ensure that<br>supports PostScript 3.                   | the best support for color. Since it is the newest version<br>the software or printer that this EPS file will be sent to |
| Compatil<br>PostScri | pility<br>pt 3<br>PostScript 3 provides<br>you must ensure that<br>supports PostScript 3. | the best support for color. Since it is the newest version the software or printer that this EPS file will be sent to    |

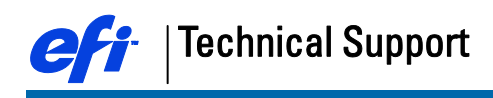

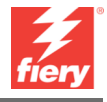

In the Advanced EPS Export settings, make sure that the option to Preserve document overprint settings is check-marked.

| Bitmap compression  | Trapping             |             |
|---------------------|----------------------|-------------|
| ose PEG compression | Always overprint bla | ck          |
| JPEG Quality        | Auto-spreading       | Fixed width |
| 2                   | Maximum              | Text above  |
| High Low            | 0.0 pt               | 0.005 pt    |
| Bounding box        |                      |             |
| Objects             | Bleed limit          | 0.125 "     |
| © Page              | Crop marks           |             |
|                     | Floating point numb  | ers         |
|                     |                      |             |

Additional you can choose to only Export Objects or the complete Page Bounding box. Corel Draw users generally see advantage in being able to only export Objects when creating EPS files as this would not be possible when publishing to PDF.

## Corel Draw Default Color management settings.

For FieryXF to be able to work with custom named spot colors it is key that those are defined in the alternative color space CMYK.

To achieve this within Corel Draw you must change the default Color Management settings for Spot color definition from Lab to the needed CMYK.

Go to menu: Tools/Color Management/Default Settings

| CorebitAW X7 (04-bit) - C. (osers (Admin (bocuments (izard_studiocombo | omedi                                                   |
|------------------------------------------------------------------------|---------------------------------------------------------|
| <u>File Edit View Layout Object Effects Bitmaps Text Table</u>         | Tools Window Help                                       |
| 🖆 🖿 🖬 🖶 🚿 🖷 🛍 🦘 🛷 - 🚺 💕 端 🖻                                            | 差 Options Ctrl+J 👸 Snap To 👻 📰 差 🥊                      |
| Custom                                                                 | $ \begin{array}{c c c c c c c c c c c c c c c c c c c $ |
| Welcome Screen lizard_studiocombo_c +                                  | Color Management                                        |
| S                                                                      | Create                                                  |
| <b>i4</b>                                                              | Macros                                                  |

CorelDRAW X7 (64-Bit) - C:\Users\Admin\Documents\lizard\_studiocombo\_com.cdr

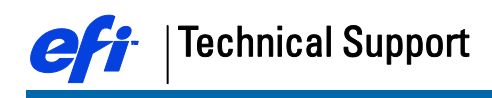

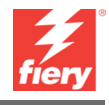

| resets: Eur             | rope Genera                               | al Purpose 🔻                  |              |                  |                                                                           |
|-------------------------|-------------------------------------------|-------------------------------|--------------|------------------|---------------------------------------------------------------------------|
| Default co              | lor settings                              |                               | Colo         | or man           | agement policies                                                          |
| Color profi             | les:                                      |                               | Ope          | n:               |                                                                           |
| RGB:                    | (Default)                                 | sRGB IEC61966-2.1             | ▼ RGB:       |                  | Use embedded color profile 🔹 👻                                            |
| CMYK:                   | (Default)                                 | ISO Coated v2 (ECI)           | ▼ CMY        | К:               | Use embedded color profile 🔹 👻                                            |
| Grayscale:              | (Default)                                 | Dot Gain 15%                  | ▼ Gray       | scale:           | Use embedded color profile 🔹 👻                                            |
| Primary co<br>Rendering | lor mode:<br>intent:                      | CMYK<br>Relative colorimetric | ▼<br>▼ Impo  | ort and          | Warn on color profile mismatch<br>Warn on missing color profile<br>paste: |
| Color conv              | ersion setti                              | ngs                           | RGB          |                  | Convert to document color pr 🔻                                            |
| Color engi              | ne:                                       | Microsoft ICM CMM             | • сму        | К:               | Assign document color profile 🔻                                           |
| Preserve<br>Map gra     | e pure black<br>ay to CMYK                | black                         | Gray         | scale:           | Convert to document color pr                                              |
| pot color d             | efinition:                                | Lab values                    | -            |                  | Warn on color profile mismatch                                            |
| Choose<br>can use       | <b>tion</b><br>alternative<br>the Lab, RG | RGB values<br>C CMYK values   | ; as well as | conve<br>ost pal | erting spot colors to process ones. You<br>ettes.                         |

Select from the Spot color definition drop down list: CMYK values.

Additional you could change Color profiles and Color management policies to meet your company's standards.

Save the changes to a preset i.e.: FieryXF Preset.

| Default color set   |                             |                                |                                                                 |  |
|---------------------|-----------------------------|--------------------------------|-----------------------------------------------------------------|--|
| Derudit color set   | tings                       | Color man                      | agement policies                                                |  |
| Color profiles:     |                             | Open:                          |                                                                 |  |
| RGB: (Def           | ault) Adobe RGB (1998) 🔻    | RGB:                           | Use embedded color profile 🔹                                    |  |
| CMYK: (Def          | ault) ISO Coated v2 (ECI) 🗸 | CMYK:                          | Use embedded color profile 🔹                                    |  |
| Grayscale: (Def     | ault) Dot Gain 15% 🔹        | Grayscale:                     | Use embedded color profile 🔹                                    |  |
| Primary color m     | ode: CMYK                   | •                              | Warn on color profile mismatch<br>Warn on missing color profile |  |
| Rendering intent    | Relative colorimetric       | <ul> <li>Import and</li> </ul> | paste:                                                          |  |
| Color conversion    | n settings                  | RGB:                           | Convert to document color pr 🔻                                  |  |
| Color engine:       | Microsoft ICM CMM           | CMYK:                          | Assign document color profile 🔹                                 |  |
| Preserve pure black |                             | Grayscale:                     | Convert to document color pr •                                  |  |
|                     |                             |                                | Warn on color profile mismatch                                  |  |
| oot color definiti  | on: CMYK values             | •                              | Warn on missing color profile                                   |  |

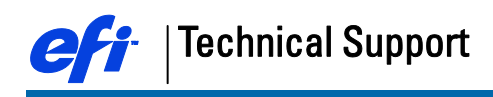

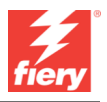

# Loading the PDF/EPS with White\_Ink on a FieryXF Proserver with FastRIP enabled.

It is important to have the correct Print engine being set-up in the FIeryXF workflow when loading either the Published PDF file or the Exported EPS with White\_Ink and overprint settings.

### Published PDF:

Both the Adobe PDF Print Engine and Adobe PostScript 3 Engine will load the file correct.

#### Export EPS PostScript:

Here it's a must to have the PDF Print engine being set to Adobe PostScript 3 Engine when the compatibility language of the exported EPS is PostScript Language Level 2. Failing to do this would only show CMYK information in the FIeryXF.